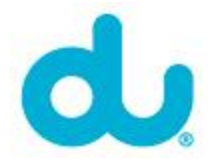

## **DNS Step-by-Step guide (Windows)**

Step-by-Step procedure to change your DNS settings in windows operating system:

Here we'll show you how to manually assign DNS (Domain Name Service) servers for your Internet connection using Windows 7.

1. Go to the **Start Menu** and click **Control Panel** 

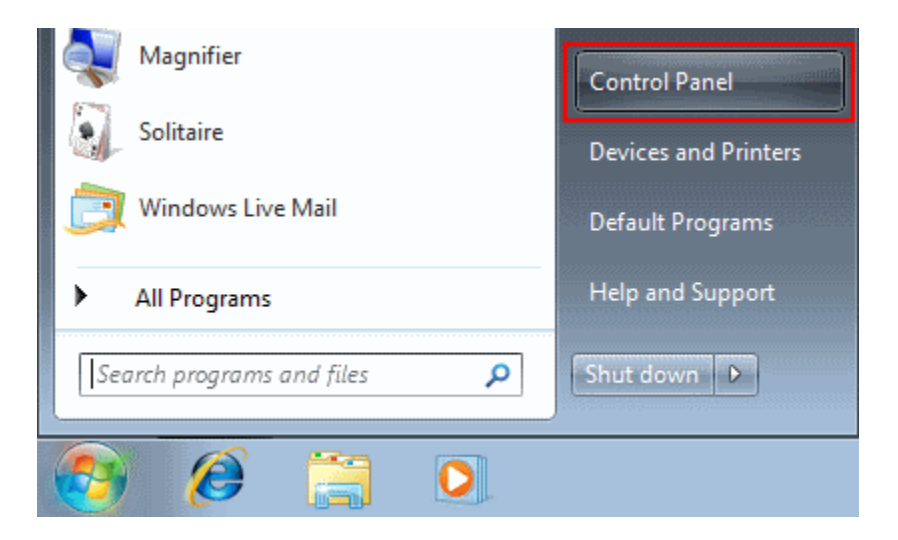

2. In the Windows Control Panel, under **Network and Internet**, click **View network status and tasks**.

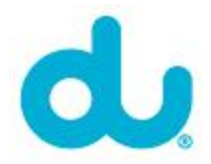

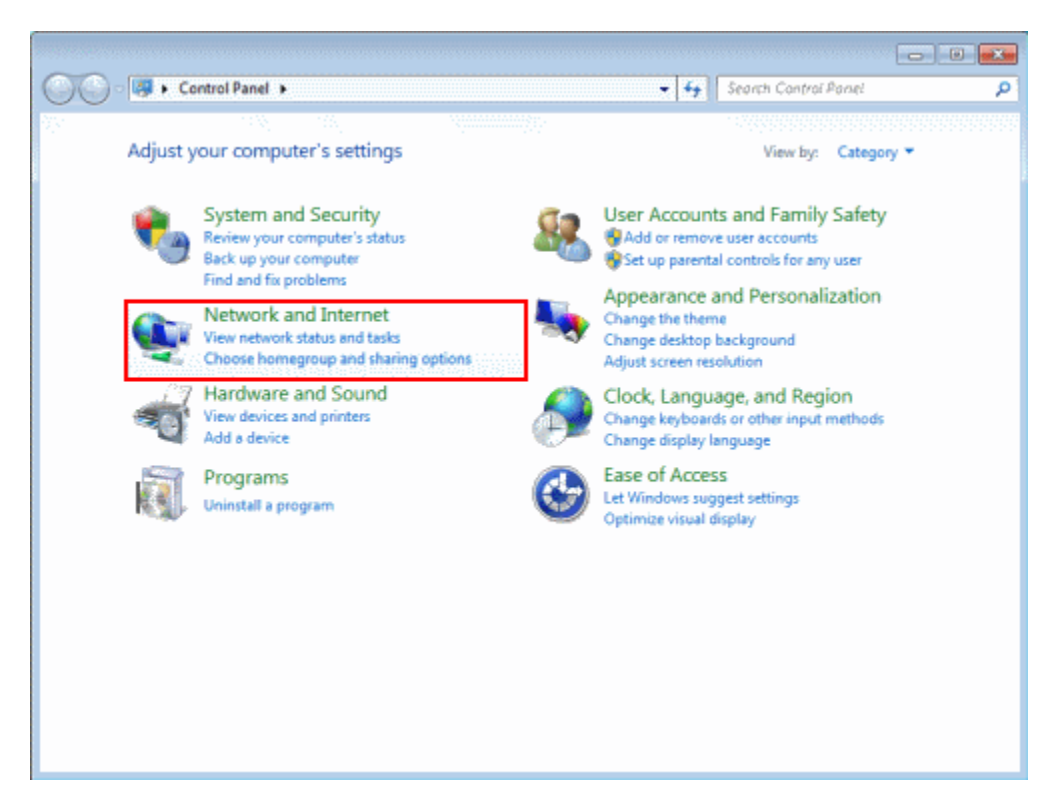

3. Click the link next to **Connections** on the right. In this screenshot we're using a wired connection so the link is called **Local Area Connection**. If you're using Wireless the link will be named differently.

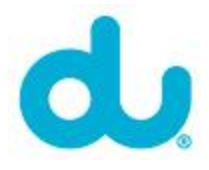

| Control Panel Home               |                                                                                                    |                       |                                   |  |  |
|----------------------------------|----------------------------------------------------------------------------------------------------|-----------------------|-----------------------------------|--|--|
|                                  | View your basic network in                                                                                                    | nformation an         | d set up connections              |  |  |
| Change adapter settings          | 🔍 🔍 ——                                                                                                    | - 🏠                   | See full n                        |  |  |
| Change advanced sharing settings | REPLUSNET-PC<br>(This computer)                                                                                                    | Network               | Internet                          |  |  |
|                                  | View your active networks                                                                                                    |                       | Connect or disconr                |  |  |
|                                  | Network<br>Home network                                                                                                    | Access type: Internet |                                   |  |  |
|                                  |                                                                                                    |                       | HomeGroup: Joined                 |  |  |
|                                  | Change your networking settings                                                                                                    |                       |                                   |  |  |
|                                  | Change your networking settings                                                                                                    |                       |                                   |  |  |
|                                  | Set up a new connection or network<br>Set up a wireless, broadband, dial-up, ad hoc, or VPN connection; or set up a router or acce |                       |                                   |  |  |
|                                  | point.                                                                                                    |                       |                                   |  |  |
|                                  | 1 Connect to a network                                                                                                    |                       |                                   |  |  |
|                                  | Connect or reconnect to a wireless, wired, dial-up, or VPN network connection.                                                     |                       |                                   |  |  |
|                                  | Choose homegroup and sharing options                                                                                               |                       |                                   |  |  |
|                                  | Access files and printers located on other network computers, or change sharing settings.                                          |                       |                                   |  |  |
| See also                         | Troubleshoot problems<br>Diagnose and repair network problems, or get troubleshooting information.                                 |                       |                                   |  |  |
| HomeGroup                        |                                                                                                    |                       |                                   |  |  |
| Homeoroup                        | braghose and report neu                                                                                                    | more proprieting of   | get troublearrooting internation. |  |  |

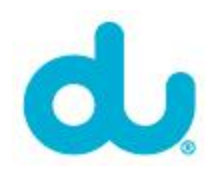

| Connection         |             |                    |
|--------------------|-------------|--------------------|
| IPv4 Connectivity: |             | Internet           |
| IPv6 Connectivity: |             | No Internet access |
| Media State:       |             | Enabled            |
| Duration:          |             | 02:01:11           |
| Speed:             |             | 100.0 Mbps         |
| Details            |             |                    |
| Activity           |             |                    |
|                    | Sent —      | Received           |
| Bytes:             | 4,200,425   | 164,804,176        |
| Properties         | 💮 Disable 🚽 | Diagnose           |

4. You'll see a connection status window, click **Properties**.

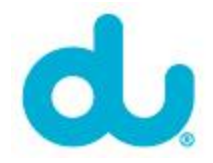

5. Select the **Internet Protocol Version 4 (TCP/IPv4)** item, and click the **Properties** button.

| 📱 Local Area Connection Properties 📃 💌                                                                                                    |  |  |  |  |  |
|----------------------------------------------------------------------------------------------------|--|--|--|--|--|
| Networking                                                                                                    |  |  |  |  |  |
| Connect using:                                                                                                    |  |  |  |  |  |
| Intel 21140-Based PCI Fast Ethemet Adapter                                                                                                    |  |  |  |  |  |
| Configure This connection uses the following items:                                                                                                    |  |  |  |  |  |
| Client for Microsoft Networks                                                                                                    |  |  |  |  |  |
|                                                                                                    |  |  |  |  |  |
|                                                                                                    |  |  |  |  |  |
| ✓ Internet Protocol Version 4 (TCP/IPV6)                                                                                                    |  |  |  |  |  |
| Link-Layer Topology Discovery Mapper I/O Driver                                                                                                    |  |  |  |  |  |
| 🗹 🛥 Link-Layer Topology Discovery Responder                                                                                                    |  |  |  |  |  |
|                                                                                                    |  |  |  |  |  |
| Uninstall Properties                                                                                                    |  |  |  |  |  |
| Description                                                                                                    |  |  |  |  |  |
| Transmission Control Protocol/Internet Protocol. The default wide area network protocol that provides communication across diverse interconnected networks. |  |  |  |  |  |
|                                                                                                    |  |  |  |  |  |
| OK Cancel                                                                                                    |  |  |  |  |  |

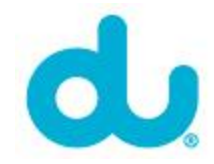

## 6. Select Use the following DNS server addresses, and enter:

- Preferred DNS server: **94.200.200.200**
- Alternate DNS server: **91.74.74.74**

| internet Protocol Version 4 (TCP/IPv4) Properties                                                                                                    |           |  |  |  |  |  |
|----------------------------------------------------------------------------------------------------|-----------|--|--|--|--|--|
| General Alternate Configuration                                                                                                    |           |  |  |  |  |  |
| You can get IP settings assigned automatically if your network supports<br>this capability. Otherwise, you need to ask your network administrator<br>for the appropriate IP settings. |           |  |  |  |  |  |
| Obtain an IP address automatically                                                                                                    |           |  |  |  |  |  |
| O Use the following IP address:                                                                                                    |           |  |  |  |  |  |
| IP address:                                                                                                    |           |  |  |  |  |  |
| Subnet mask:                                                                                                    |           |  |  |  |  |  |
| Default gateway:                                                                                                    |           |  |  |  |  |  |
| Obtain DNS server address automatically                                                                                                    |           |  |  |  |  |  |
| Use the following DNS server addresses:                                                                                                    |           |  |  |  |  |  |
| Preferred DNS server:                                                                                                    |           |  |  |  |  |  |
| Alternate DNS server:                                                                                                    |           |  |  |  |  |  |
| Validate settings upon exit                                                                                                    | Advanced  |  |  |  |  |  |
|                                                                                                    | OK Cancel |  |  |  |  |  |

7. Finally click the **OK** in this and the previous windows to save your changes.